### paypalのアカウントを新規作成する。(2021年12月6日更新)

1. paypal の公式ホームページを開く。

- 2.「メニュー」をクリックする。
- 3.「新規登録」をクリックする。
- 4.「パーソナル(個人)アカウント」が選択されているのを確認し、「新規登録に進む」をクリックする。

5.携帯電話番号を入力する。

- 6. 携帯電話に送られてきたショートメッセージに載っている「セキュリティコード」を確認する。
- 7. パソコンに戻り、前項の携帯電話(もしくはスマフォ)に届いた「セキュリティコード」を入力する。
- 8. プロフィールを設定する画面に、①メールアドレス②国籍③姓④名⑤パスワード(自分で決める)を入力し、「次へ」をクリックする。

9. 生年月日などを入力する。

10. ユーザー規約を読み、チェックマークをつける。

11.「同意してアカウントを開設」をクリックする。

12. 一旦ブラウザを閉じる。

13.8 で入力したメールアドレスに届いたメールを確認する。

14.「メールアドレスを確認」をクリックする。

15.8 で作成したパスワードを入力し、「メールアドレスを確認する」をクリックする。

16.「今は実行しない」をクリックする。

17.「すべて完了しました!」が表示される。

# 1. paypalを検索 (注)paypay ではありません

| • • • G paypa                                                                                    | al - Google 検索 X                                                          | ÷                                                                          |                  |                                                         |                                                   |
|--------------------------------------------------------------------------------------------------|---------------------------------------------------------------------------|----------------------------------------------------------------------------|------------------|---------------------------------------------------------|---------------------------------------------------|
| $\leftarrow \ \rightarrow \ C$                                                                   | O A https://www.goo                                                       | gle.com/search?client=firefox-b-d&q=                                       | paypal&pccc=1    | ☆                                                       | ⊠ K ≡                                             |
| Google                                                                                           | paypal                                                                    |                                                                            | x Q              |                                                         |                                                   |
| Q すべて 🖽 ニュー                                                                                      | ス 🖉 ショッピング                                                                | 🗅 画像 🕩 動画 :もっと見る                                                           | ツール              |                                                         |                                                   |
| 約 1,640,000,000 件(0                                                                              | 0.55 秒)                                                                   |                                                                            |                  |                                                         |                                                   |
| https://www.paypal.com<br>PayPal(ペイパル<br>ペイパルの日本語公式オ<br>受け取りが簡単にできる<br>このページに複数回アク<br>PayPalアカウン | ) - かんたん&安全<br>ホームページです。ペイパル<br>5オンライン決済サービス<br>マセスしています。前回のア<br>ントへのログイン | なオンライン決済サービス<br>は、クレジットカードや銀行口座で支<br>です。<br>アクセス: 21/10/26<br>アカウントの種類を選んで | 払いと<br><b>*く</b> | PayPal<br><sup>企業</sup>                                 | <                                                 |
| Transfer money onlin<br>with PayPal money tr                                                     | e in seconds<br>ransfer.                                                  | PayPalに登録すると、銀行口座、<br>クレジットカードなど、ご希望の<br>方法で …                             |                  | PayPal Holdings<br>ンターネットを利<br>リカの企業である                 | Inc.は、電子メー<br>別用した決済サー<br>5。PayPalアカウ             |
| <b>PayPal(ペイパ</b> ,<br>PayPal(ペイパル) - 送<br>法 - ご利用手数料                                            | <b>ル)</b><br><sup>5</sup> 金・集金方<br>・                                      | <mark>お問い合わせ</mark><br>アカウントをお持ちの方. こちらか<br>らログインして「一時お問い合わ<br>せ番号         |                  | トカートでの支払<br>ウィキペディア<br>株価: PYPL (NA<br>10月25日 16:00 GMT | ムい、口座振管に。<br>ASDAQ) <b>\$246.8</b> 8<br>-4 - 免責事項 |
| nttps://www.paypal.com/jp/web                                                                    | papps/mpp/account-selection                                               |                                                                            |                  | <b>設立:</b> 1998年12                                      | 月,アメリカ合衆                                          |

## 2. 「メニュー」をクリック

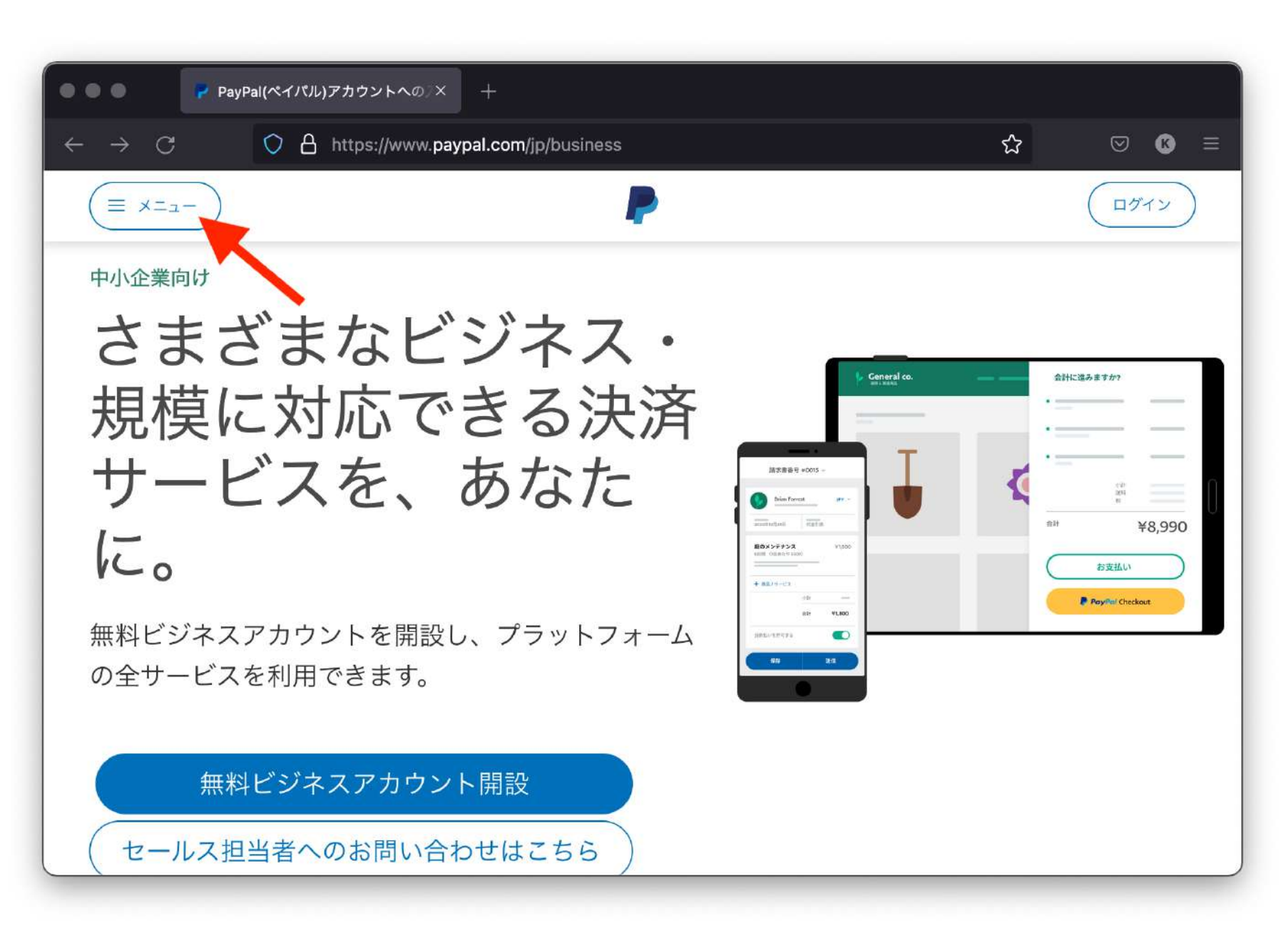

## 3.「新規登録」をクリック

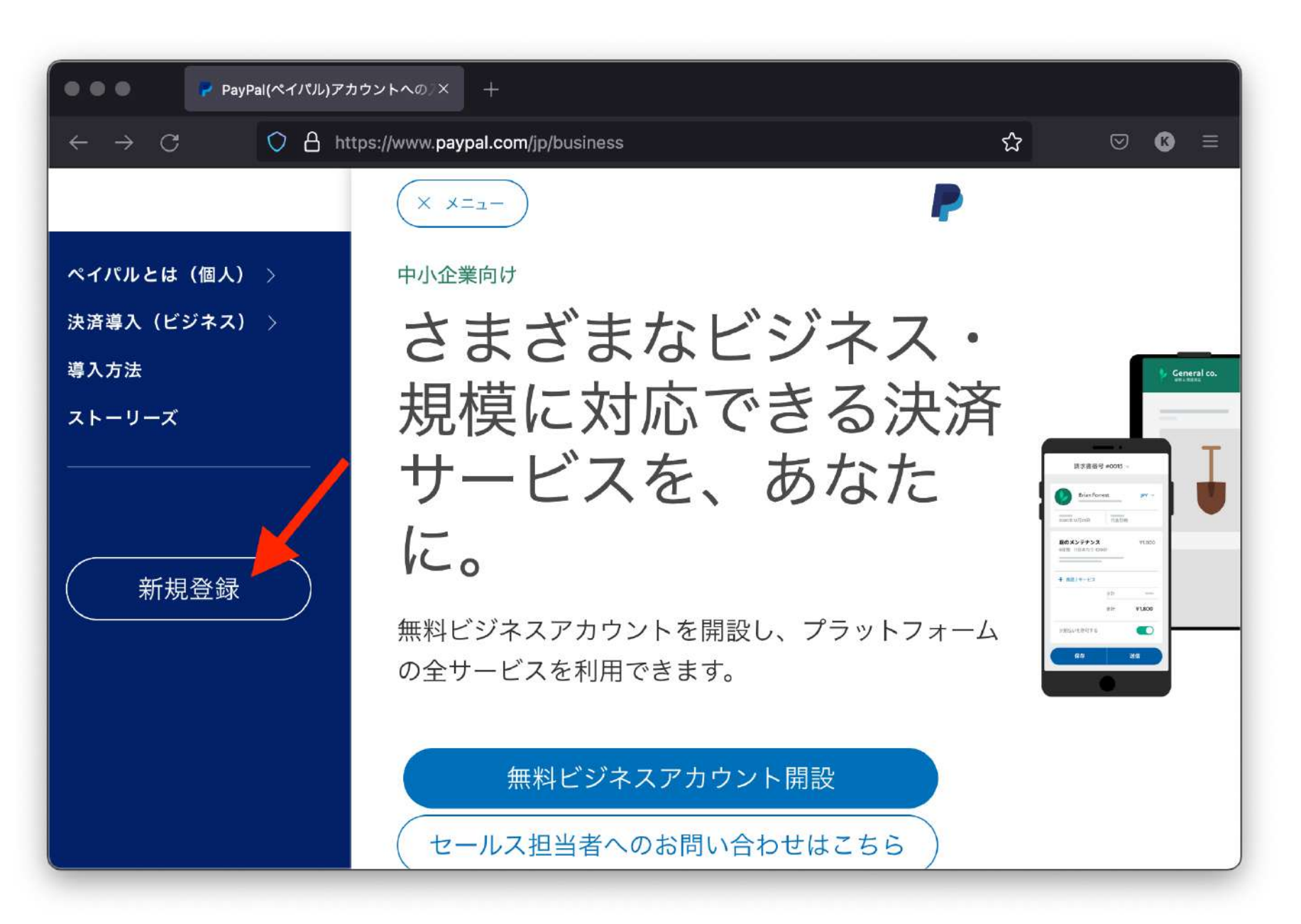

4. 「パーソナル(個人)アカウント」が選択されているのを確認し、「新規登録に進む」をクリック

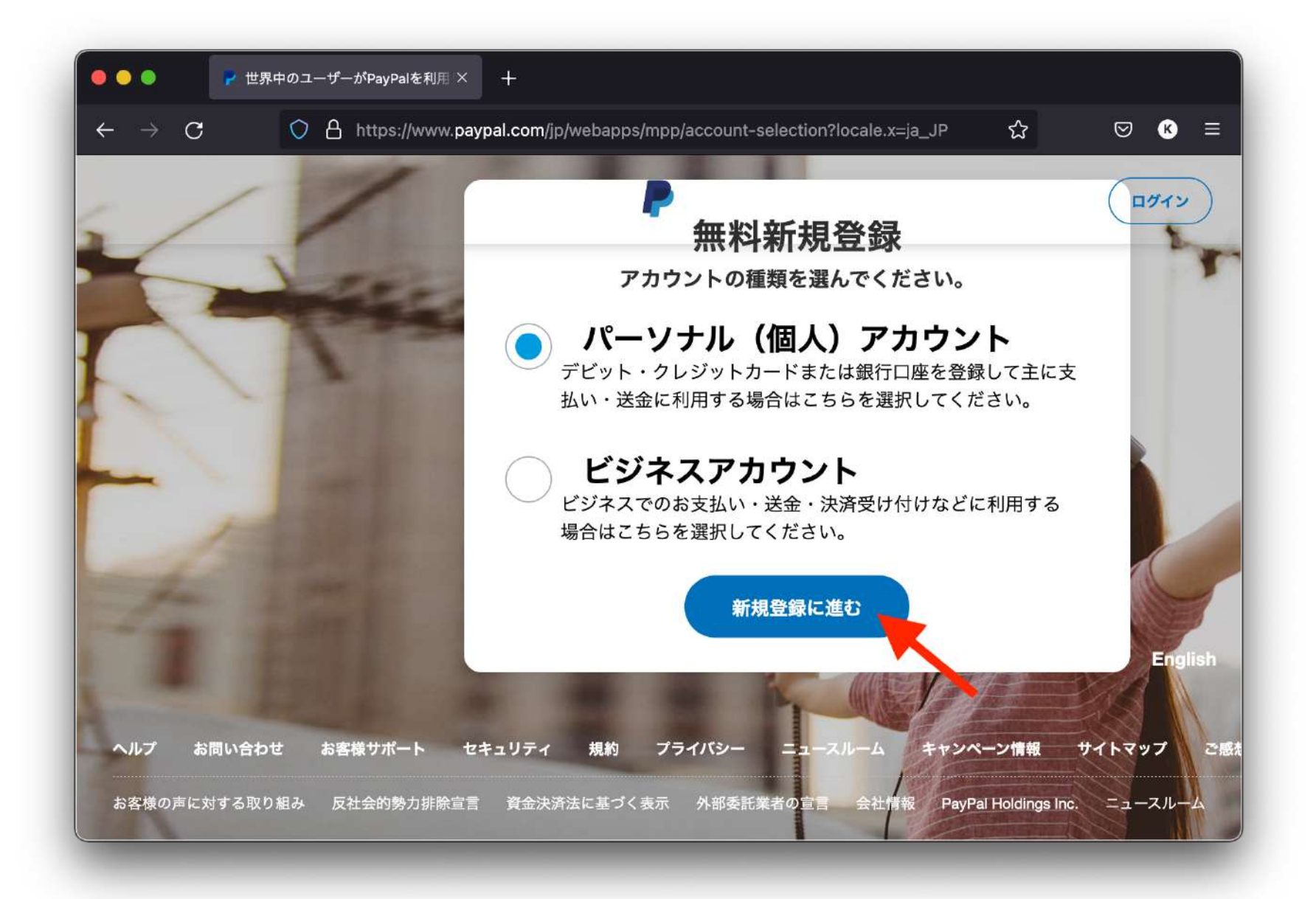

5. 携帯電話番号を入力する。

+81のあとに初めの0を抜いて、自分の携帯電話番号を入力する。

(例.携帯電話番号が080-1234-5678の場合は、「8012345678」と入力。)

| ← → C | O A https://www.paypal.c                        | com/jp/welcome/signup/#/mobile_conf                                          |                                      | 숪 | ) ≡ |
|-------|-------------------------------------------------|------------------------------------------------------------------------------|--------------------------------------|---|-----|
|       | • ~                                             | P                                                                            | ログイン                                 |   |     |
|       | F                                               | PayPalに新規登録                                                                  |                                      |   |     |
|       | 最初に、                                            | 携帯電話番号を登録してく                                                                 | ださい                                  |   |     |
|       | 携帯電話番号<br>+81                                   |                                                                              |                                      |   |     |
|       | 続行することに<br>たはメインユー<br>さまの電話番号<br>とに同意します<br>ます。 | こより、お客さまがこの携帯電話番<br>-ザーであることを承認するものと<br>号を確認するために、自動テキスト<br>F。メール・データ料金が適用され | 号の所有者ま<br>します。お客<br>を受信するこ<br>る場合があり |   |     |
|       |                                                 | 次へ                                                                           |                                      |   |     |
|       |                                                 | 日本語   English                                                                |                                      |   |     |

6. 携帯電話に送られてきたショートメッセージに載っている「セキュリティコード」を確認する。

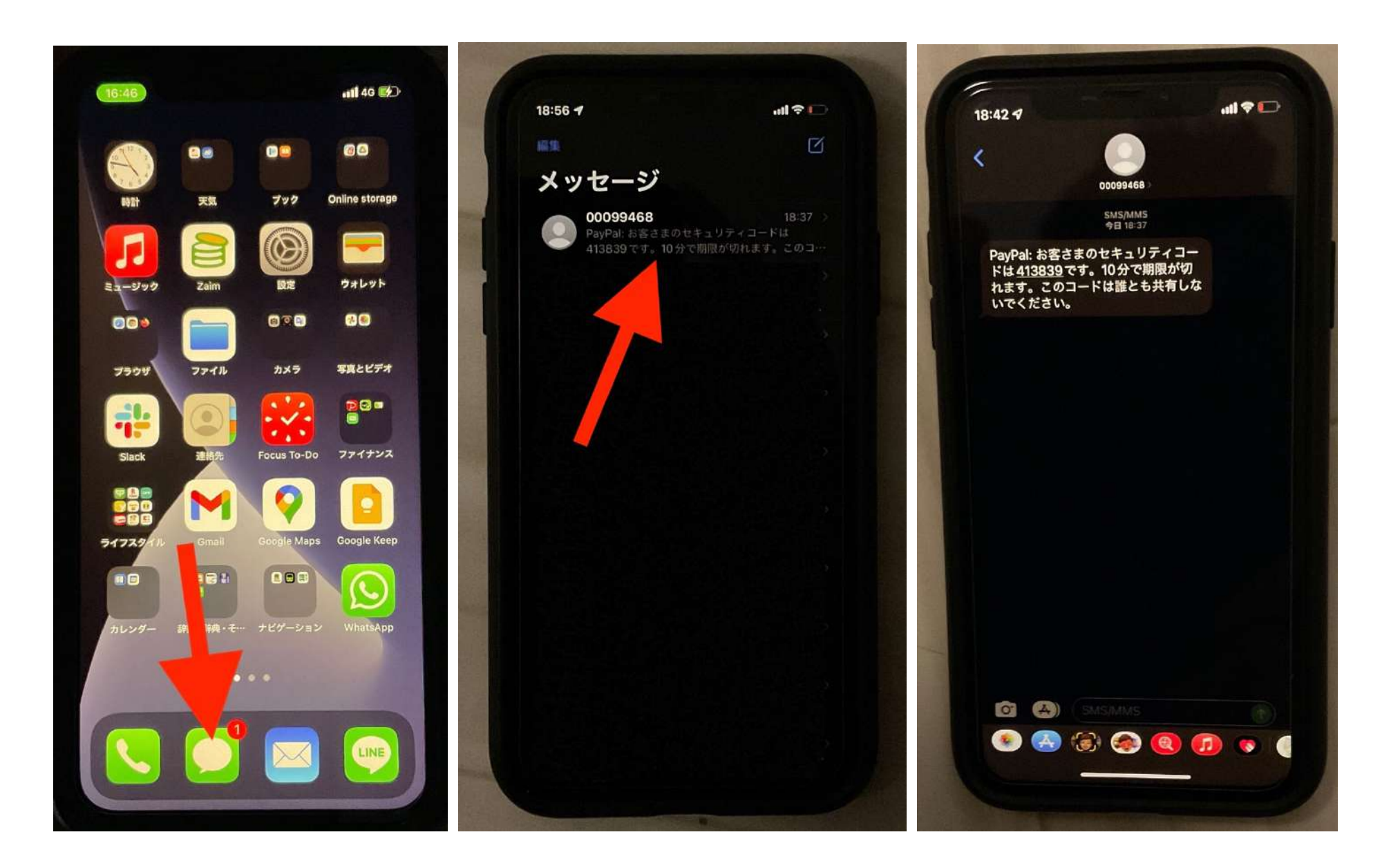

7. パソコンに戻り、前項の携帯電話(もしくはスマフォ)に届いた「セキュリティコード」を入力する。

| Payl                       | Palへの新規登録: PayPalビジ × - | +                                                     |   |       |
|----------------------------|-------------------------|-------------------------------------------------------|---|-------|
| $\leftarrow \rightarrow C$ | https://www.paypal      | I.com/jp/welcome/signup/#/complete_phone_confirmation | ☆ | ⊚ เ ≡ |
|                            | $\leftarrow$            | <b>P</b>                                              |   |       |
|                            | 電話番                     | 昏号を確認してください                                           |   |       |
|                            | +81                     | - にコードが送信されました 🥜                                      |   |       |
|                            |                         |                                                       |   |       |
|                            |                         | コードを再度送信する                                            |   |       |
|                            |                         |                                                       |   |       |
|                            |                         |                                                       |   |       |
|                            |                         |                                                       |   |       |
|                            |                         | ©1999–2021 PavPal.All rights reserved.                |   |       |
|                            |                         | プライバシー 規約 お問い合わせ                                      |   |       |

8. プロフィールを設定する画面に、 .... PayPalへの新規登録: PayPalビジ × +  $\leftarrow \rightarrow c$ https://www.paypal.com/jp/welcome/signup/#/email\_password (1)メールアドレス(pavpal か  $\leftarrow$ らの連絡を受け取れるもの。これが アカウント名となります。) (2)国籍 ③姓 ④名 ⑤パスワード(自分で決める) を入力し、「次へ」をクリックする。 (注)パスワードは以下の条件を全 て満たす必要が有り。 8 文字以上であること。 大文字・小文字を含めること。 「1111」や「aaaa」など連続した文字は使わないこと。 •

プロフィールを設定する 正確な情報をご入力ください メールアドレス 国籍  $\sim$ 日本 姓 名 パスワードを作成

⊠ ≡

53

数字と記号を絶対に使うこと。

#### 9. 生年月日などを入力する。

#### ①生年月日

②郵便番号

③都道府県

④市区町村

⑤番地

⑥建物名·谐·郵便番号(任意)

を入力する。

 $\leftarrow$ 

## 住所の追加

公共料金明細書に記載されたものと同じ住所をご 使用ください

| 有効な日付を入い。                                                                                     | カしてください。:                                                                                                    | 年/月/日の形式で入力してくた                                                                                                   |
|-----------------------------------------------------------------------------------------------|----------------------------------------------------------------------------------------------------|----------------------------------------------------------------------------------------------------|
| 郵便番号                                                                                          |                                                                                                    |                                                                                                    |
| 都道府県                                                                                          | ~                                                                                                    | 市区町村                                                                                                    |
| 番地                                                                                            |                                                                                                    |                                                                                                    |
|                                                                                               |                                                                                                    |                                                                                                    |
| 建物名・階・部長                                                                                      | <b>夏番号</b>                                                                                                    |                                                                                                    |
|                                                                                               | ■番号                                                                                                    |                                                                                                    |
| 建物名・階・部暦<br>ワンタッチ™<br>2 PayPathic =                                                           |                                                                                                    | 受け取る この設定けいつ                                                                                                    |
| 建物名・階・部層                                                                                      | 屋番号<br>を設定する ♀<br>ユースや特典を<br>ます。                                                                                                    | 受け取る。この設定はいつ                                                                                                    |
| 建物名・階・部月<br>フンタッチ™<br>PayPalから二<br>でも変更でき<br>お客さまは、                                           | 뤁番号<br>を設定する ②<br>ュースや特典を<br>ます。<br>PayPalのユ <b>ー</b> ザ                                                                                                    | 受け取る。この設定はい <del>、</del><br>「一規約および <b>ブライバシ</b> -                                                                |
| 建物名・階・部層<br>フンタッチ™<br>PayPalから二<br>でも変更でき<br>お客さまは、<br>ステートメン                                 |                                                                                                    | 受け取る。この設定はいた<br>「一規約および <b>プライバシ</b> ー<br>たこと、および外国為替び                                                            |
| 建物名・階・部月<br>フンタッチ™<br>PayPalから二<br>でも変更でき<br>お客さまは、<br>ステートメン<br>び外国貿易法<br>注知期を含さ             |                                                                                                    | 受け取る。この設定はいた<br>- <del>規約</del> および <b>フライバシ</b> -<br>たこと、および外国為替<br>ジイランへの支払い資金(<br>ロオスことを確認するもの                 |
| 建物名・階・部月<br>フンタッチ™<br>PayPalから二<br>でも変更でき<br>お客さまは、<br>ステートメン<br>び外国貿易法<br>途規制を含む<br>とします 18  |                                                                                                    | 受け取る。この設定はいた<br>                                                                                                  |
| 建物名・階・部月<br>ワンタッチ™<br>PayPalから二<br>でも変更でき<br>お客さまは、<br>ステートメン<br>び外国観を含む<br>とします。18<br>にあたりご両 | <ul> <li>              ま番号      </li> <li>             a ースや特典を         </li> <li>             payPalのユーザ         </li> <li>             PayPalのユーザ         </li> <li>             bを読みの同意朝鮮         </li> <li>             b、なったるの方         </li> <li>             和から承諾を         </li> </ul> | 受け取る。この設定はいた<br>- 規約およびプライバシー<br>たこと、および外国為替加<br>やイランへの支払い資金付<br>(守することを確認するもの<br>の場合、PayPalを利用する<br>ることが必要なため、ご可 |

©1999-2021 PayPal.All rights reserved. プライバシー 規約 お問い合わせ 10. 最後のチェックマークの文章とユー ザー規約、プライバシーステートメントを 読み、確認した上で同意するならばチェ ックマークをつける。

| ● ● ● PayPalへの新規登録: PayPalビジ × +                                                                                                    |   |   |            |   |
|----------------------------------------------------------------------------------------------------|---|---|------------|---|
| ← → C O A https://www.paypal.com/jp/welcome/signup/#/name_address                                                                                                    | 슜 | 0 | <u>s</u> 8 | ≡ |
| 住所の追加                                                                                                    |   |   |            |   |
| 公共料金明細書に記載されたものと同じ住所をご<br>使用ください                                                                                                    |   |   |            |   |
| 生年月日<br>1955/05/05                                                                                                    |   |   |            |   |
| 郵便番号<br>160-0016                                                                                                    |   |   |            |   |
| 都道府県<br>東京都 ~ 市区町村<br>新宿区                                                                                                    |   |   |            |   |
| <sup>番地</sup><br>信濃町33-4                                                                                                    |   |   |            |   |
| 建物名・階・部屋番号                                                                                                    |   |   |            |   |
| <ul> <li>ワンタッチ™を設定する          PayPalからニュースや特典を受け取る。この設定はいつ         でも変更できます。      </li> </ul>                                                                                                    |   |   |            |   |
| ✓ お客さまは、PayPalのユーザー規約およびプライバシー<br>ステートメントを読み同意したこと、および外国為替及<br>び外国貿易法に基づく北朝鮮やイランへの支払い資金使<br>途規制を含む日本の法令を遵守することを確認するもの<br>とします。18歳から20歳の方の場合、PayPalを利用する<br>にあたりご両親から承諾を得ることが必要なため、ご両<br>親に弊社が連絡することに同意するものとします。 |   |   |            |   |
| 同意してアカウントを開設                                                                                                    |   |   |            |   |
|                                                                                                    |   |   |            |   |

11. 「同意してアカウントを開設」をクリックす

る。

| ● ● ● ● PayPalへの新規登員× | M 受信トレイ (2,697) × M 受信                                                                                              | トレイ - shins: × 🕒 Google アカウント ×                                                                                                    | Roundcube | WebmaX | + |   |
|-----------------------|----------------------------------------------------------------------------------------------------|----------------------------------------------------------------------------------------------------|-----------|--------|---|---|
| ← → ♂ ○ A http        | s://www. <b>paypal.com/</b> jp/welcome/si                                                                           | gnup/#/name_address                                                                                                    | ☆         | ⊗ 😃    | 6 | ≡ |
| ← → C O A http        | s://www.paypal.com/jp/weicome/si<br>住所(<br>公共料金明細書に記載さ<br>使用く<br>生年月日<br>1955/05/05<br>郵便番号<br>160-0016             | gnup/#/name_address<br>の追加<br>されたものと同じ住所をご<br>ください<br><sup>市区町村</sup><br>新宿区                                                                                                    |           | ⊘ ₹    | 0 | Ξ |
|                       | <ul> <li>番地<br/>信濃町33-4</li> <li>建物名・階・部屋番号</li> <li>ワンタッチ™を設定する</li> <li>✓ PayPalからニュースや特野<br/>でも変更できます</li> </ul> | ⑦ ● ● |           |        |   |   |
|                       | ✓ お客さまは、PayPalのユ・<br>ステートメントを読み同述<br>び外国貿易法に基づく北部<br>途規制を含む日本の法令<br>とします。18歳から20歳<br>にあたりご両親から承諾<br>親に弊社が連絡すること     | ーザー規約およびフライバシー<br>意したこと、および外国為替及<br>朝鮮やイランへの支払い資金使<br>を遵守することを確認するもの<br>の方の場合、PavPalを利用した<br>を得ることが必ずたかで両<br>に同意するもです。                                                                                                    |           |        |   |   |

12. 登録が終了すると、右の画面が表示

される。一旦ブラウザを閉じる。

#### 注意:

この画面から有料配信への支払いのために、 支払い方法を登録することができます。 だだ、Paypalアカウント作成の完了後に、 「クレジットカード」や「銀行口座」などの 支払い方法を登録することができるので、 この説明では、支払い方法を追加せずに 先に進みます。

| ● ● ● PayPalへの新規登録: PayP | ales +                                                       |   |     |     |
|--------------------------|--------------------------------------------------------------|---|-----|-----|
| ← → C O A https:         | //www. <b>paypal.com</b> /jp/welcome/signup/#/               | ☆ | 9 👱 | ₿ ≡ |
|                          |                                                              |   |     |     |
|                          | 新しいアカウントの使用方法に<br>ついてお聞かせください。                               |   |     |     |
|                          | 新しいアカウントでは、送金やショッピングのお<br>支払いを簡単に行えます。                       |   |     |     |
|                          | ₩ スピーディーに支払いを完了で<br>きます                                      |   |     |     |
|                          | 支払方法はカードまたは銀行口座から選択できま<br>す。スピーディーかつ安全なお支払いをご利用く<br>ださい。     |   |     |     |
|                          | カードまたは銀行口座を追加する                                              |   |     |     |
|                          | 個人間の送金を行う     お友達や家族への国内送金は無料です。送金を行     こ供会は、銀行口座を追加してください  |   |     |     |
|                          | 銀行口座を追加する                                                    |   |     |     |
|                          | ♀ 資金を集める                                                     |   |     |     |
|                          | 1人からでもクループからでも間単に果玉ができ<br>ます。送金依頼を送信するか、マネープールを設<br>定してください。 |   |     |     |
|                          | 「請求」                                                         |   |     |     |
|                          | 支払方法を追加しましょう。                                                |   |     |     |
|                          |                                                              |   |     |     |

13.8 で入力したメールアドレスに、「service-jp@paypal.co.jp」からメールがきているので開く。(画像は gmail の例)

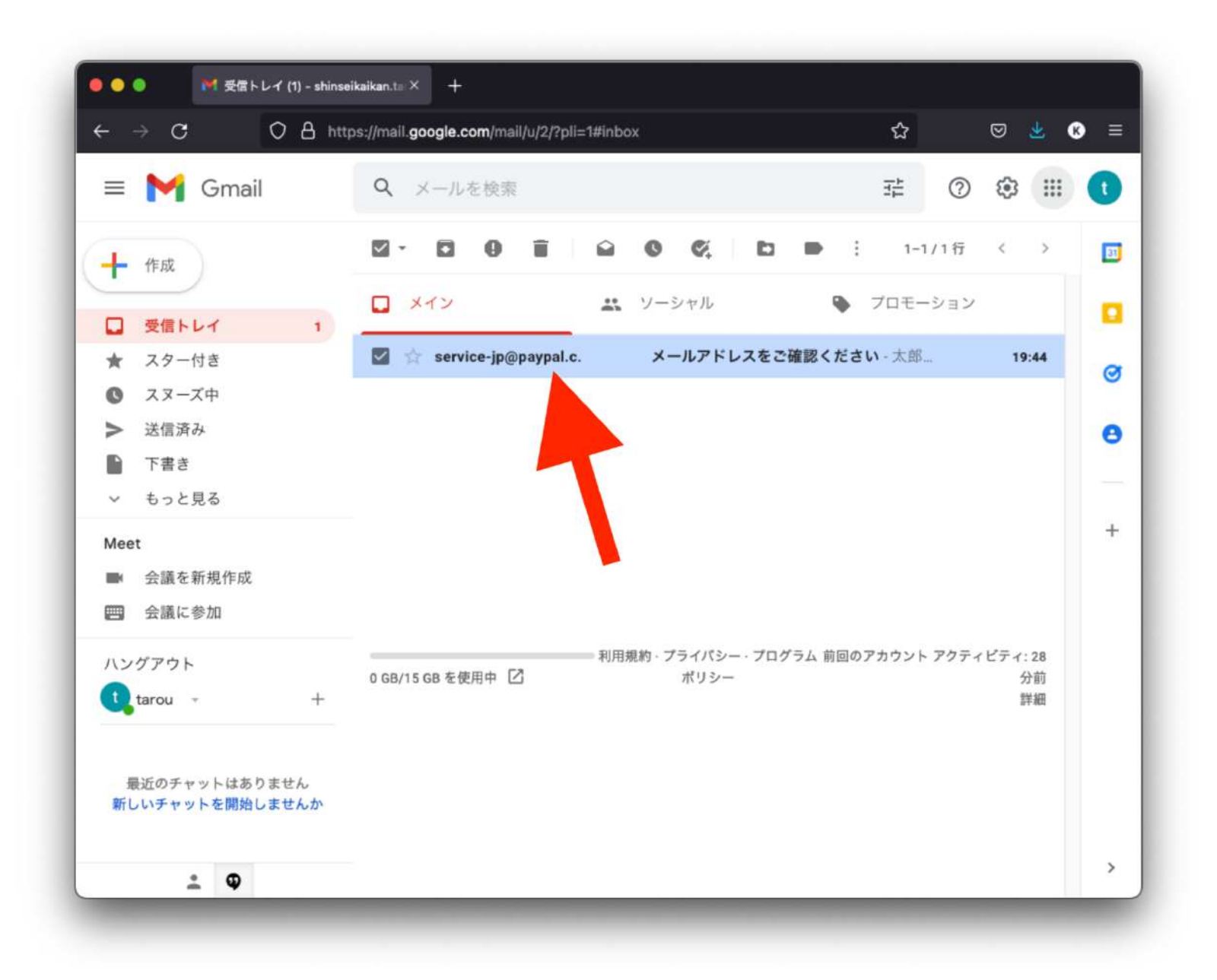

14. メール内に表示される「メールアドレスを確認」をクリックする。(クリ

ックすると、paypal の web サイトが開きます。)

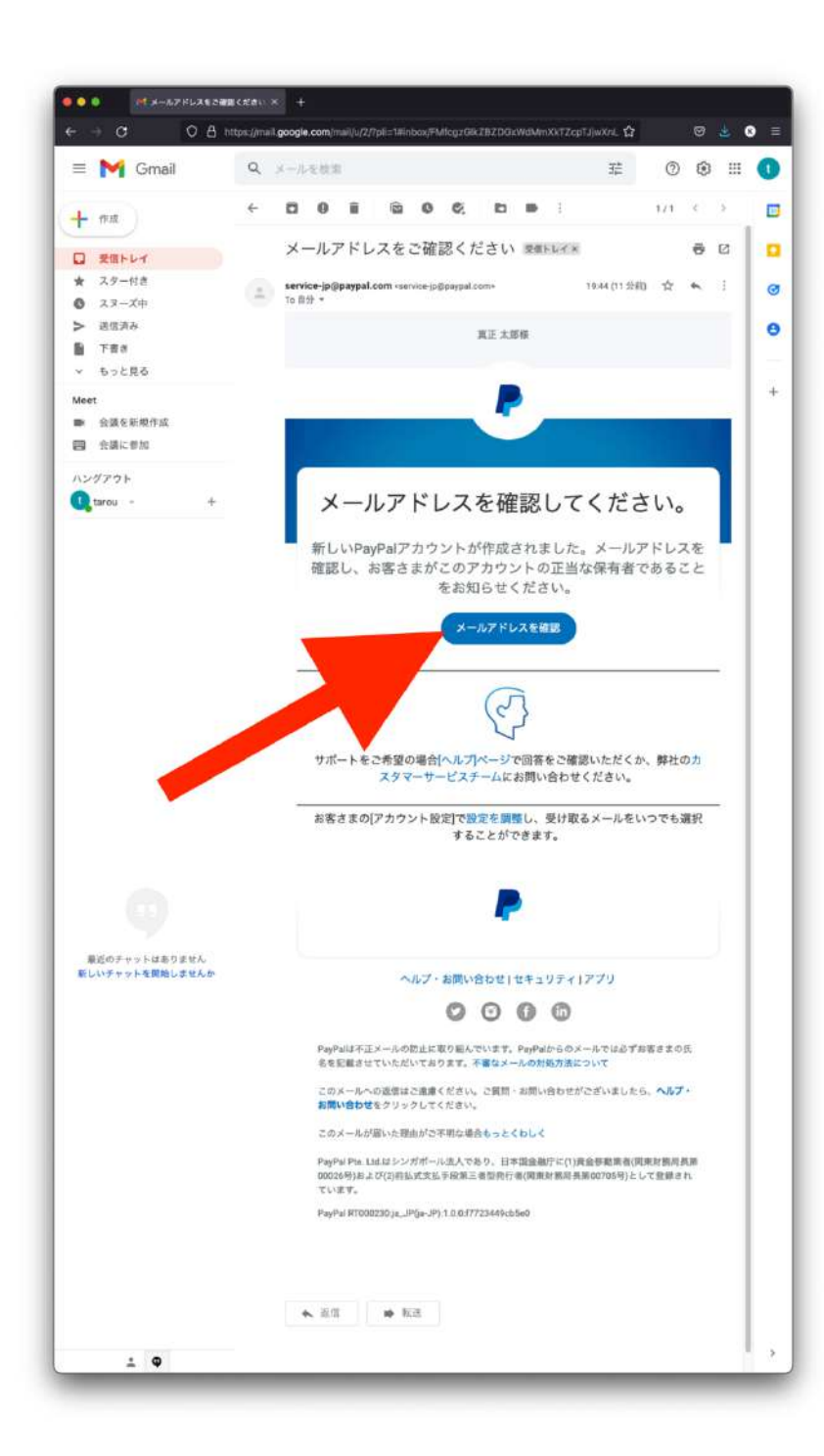

15. 右画面のような web サイトが表示される。8 で 作成したパスワードを入 力し、「メールアドレスを 確認する」をクリックす る。

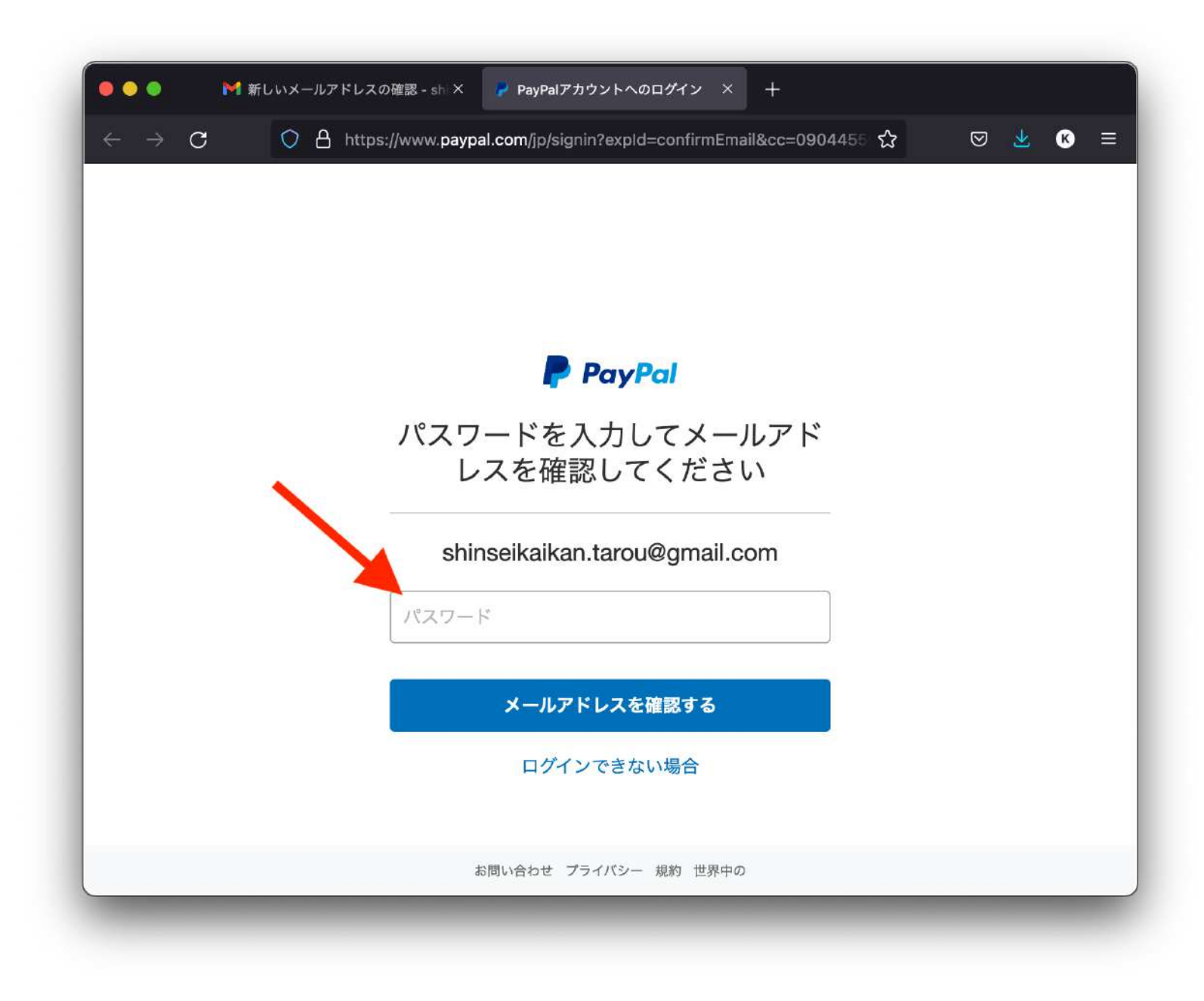

## 16. 「今は実行しない」をクリックする。

(注)スマートフォンの paypal アプリの利用は必須ではないため、ここでは省きます。

| ••• M                      | メールアドレスをご確認ください × 💡 PayPal: アプリのダウンロード × 十                                                 |
|----------------------------|--------------------------------------------------------------------------------------------|
| $\leftarrow \rightarrow C$ | ○ A https://www.paypal.com/cgp/flow/app-download?intent=welcome&fl: ☆                      |
|                            | ×                                                                                          |
|                            |                                                                                            |
|                            |                                                                                            |
|                            |                                                                                            |
|                            |                                                                                            |
|                            |                                                                                            |
|                            |                                                                                            |
|                            | 携帯電話番号                                                                                     |
|                            | +81<br>する                                                                                  |
|                            | この電話番号がお客さまのものであることを確認してから、                                                                |
|                            | 次の画面にお進みください。登録された電話番号を確認する<br>ために、テキストメッセージが自動送信されます。なお、こ<br>の処理に伴いデータ通信時が発生する場合があることにつ92 |
|                            | の処理に伴いアーダ通信員が先生する場合がめることにご留<br>意ください。                                                      |
|                            |                                                                                            |
|                            | 今は実行しない                                                                                    |
|                            |                                                                                            |

17.「すべて完了しました!」が表示される。(この後、paypal アカウントを使用することができます。)

| •••                            | 📲 メールアドレスをご確認ください 🗙 🛛 🕞 PayPalへの新規登録: PayPalビジ 🗙 🛛 🕂              |      |   |             |   |
|--------------------------------|-------------------------------------------------------------------|------|---|-------------|---|
| $\leftarrow \ \rightarrow \ C$ | C A https://www.paypal.com/jp/welcome/complete/#/intent_selection | ☆    | ⊘ | <u>×</u> (K | ≡ |
|                                |                                                                   |      |   |             |   |
|                                | すべて完了しました!                                                        |      |   |             |   |
|                                | これで、オンラインショッピングでの支払いがよりス                                          |      |   |             |   |
|                                | ムースになります。                                                         |      |   |             |   |
|                                |                                                                   |      |   |             |   |
|                                | オンラインショッピングでのお支払いもス<br>ムーズです。                                     |      |   |             |   |
|                                |                                                                   |      |   |             |   |
|                                | 支払う                                                               |      |   |             |   |
|                                | 商品またはサービスへのお支払いにぜひご利用ください。                                        |      |   |             |   |
|                                |                                                                   |      |   |             |   |
|                                | マイアカウントに移動                                                        |      |   |             |   |
|                                |                                                                   |      |   |             |   |
|                                |                                                                   |      |   |             |   |
|                                | ©1999-2021 PayPal, Inc. All rights reserved.   プライバシー 規約 お問い      | い合わせ |   |             |   |
|                                |                                                                   |      | _ | _           |   |